## Instructions: account request.

Go to Internet site: www.demarec.com

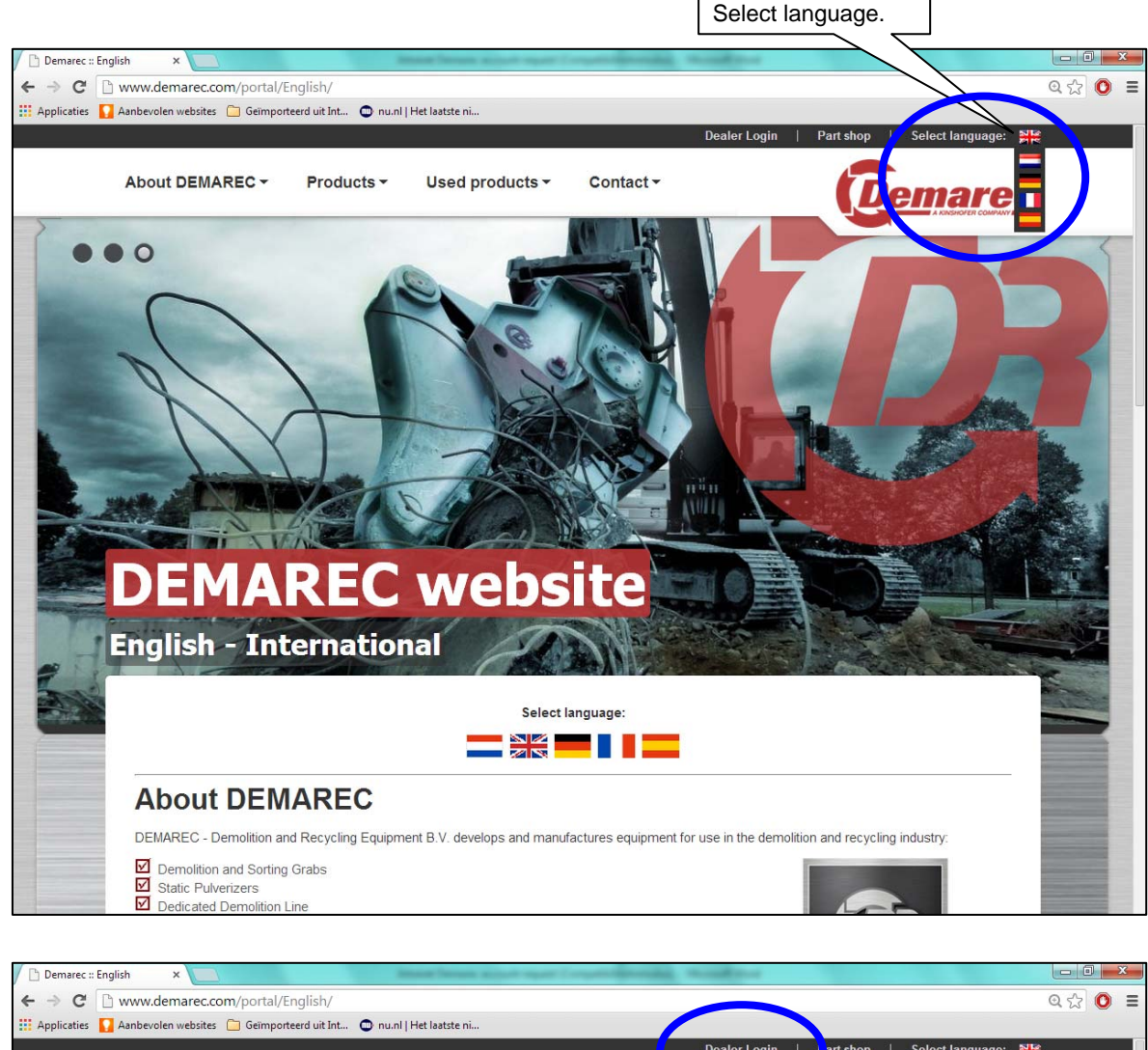

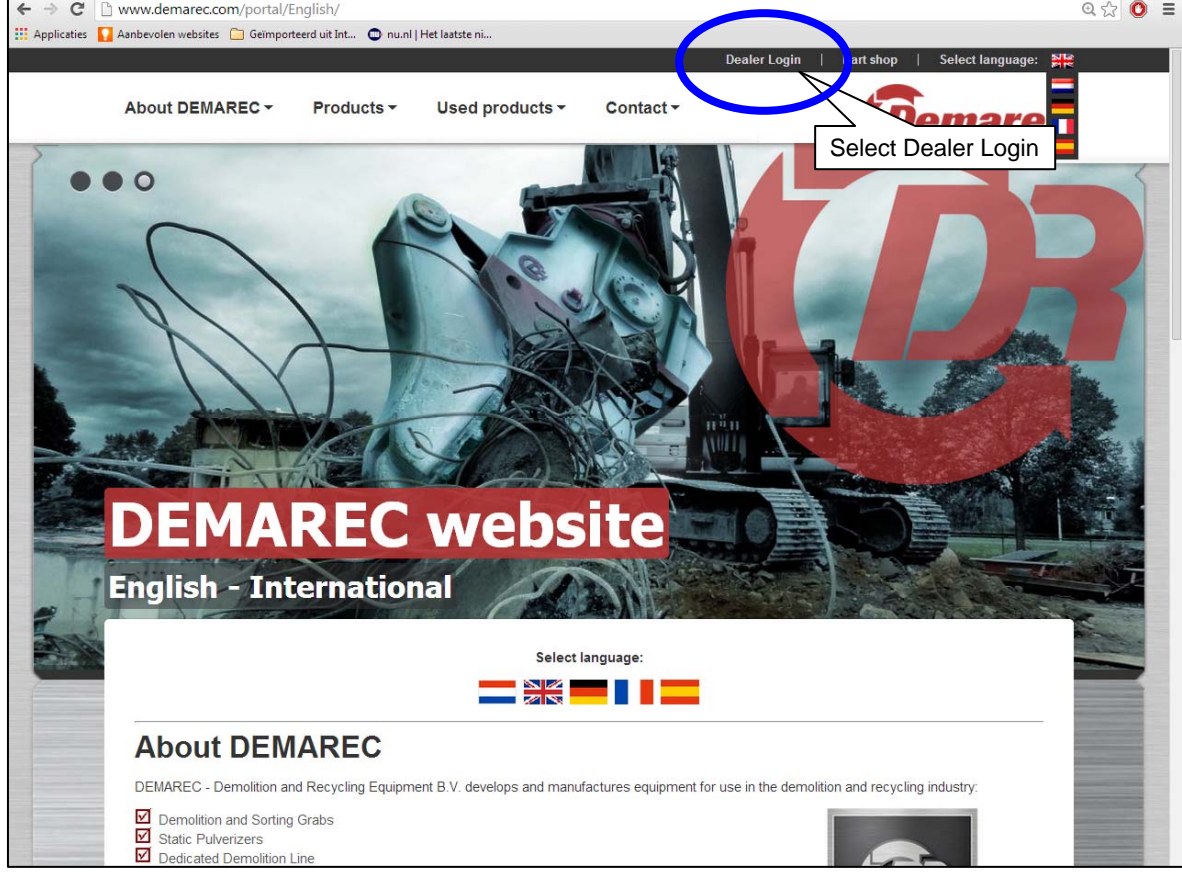

| 🖊 🗋 Demarec :: Aft | er sales 🛛 🗙 📃                                                                                                    |                                                                                              | traine Terrare majorit report i                                                                                  | and the second second sec | Strength Strengt                                                                                  |                                                                                              |                                                                          |            | x |
|--------------------|----------------------------------------------------------------------------------------------------|----------------------------------------------------------------------------------------------|----------------------------------------------------------------------------------------------------|----------------------------------------------------------------------------------------------------|---------------------------------------------------------------------------------------------------|----------------------------------------------------------------------------------------------|--------------------------------------------------------------------------|------------|---|
| ← → C []           | www.demarec.com/portal/x                                                                                                    | t2b494/After_sales                                                                           | /                                                                                                    |                                                                                                    |                                                                                                   |                                                                                              |                                                                          | Q 🛣 🔘      | Ξ |
| 🔢 Applicaties 🚺    | Aanbevolen websites 📋 Geïmport                                                                                                    | eerd uit Int 💿 nu.nl                                                                         | Het laatste ni                                                                                                   |                                                                                                    |                                                                                                   |                                                                                              |                                                                          |            |   |
|                    |                                                                                                    |                                                                                              |                                                                                                    |                                                                                                    | Dealer Login                                                                                      | Part shop                                                                                    | Select language: 🕌                                                       |            |   |
|                    | About DEMAREC -                                                                                                    | Products -                                                                                   | Used products -                                                                                                  | Contact -                                                                                                    |                                                                                                   | 6                                                                                            | maraa                                                                    | 2          |   |
|                    |                                                                                                    |                                                                                              | _                                                                                                    |                                                                                                    | _                                                                                                 | De                                                                                           |                                                                          |            | m |
|                    | After s<br>« Back to Th                                                                                                    | sales<br>te compa                                                                            | any DEMAR                                                                                                    | EC                                                                                                    |                                                                                                   |                                                                                              |                                                                          |            |   |
| Southern Street    | After Sales                                                                                                    |                                                                                              |                                                                                                    |                                                                                                    |                                                                                                   |                                                                                              |                                                                          | CALCELLA . |   |
|                    | Choosing for DEMAREC is<br>about achieving the highest<br>optimum use of your equipr                                                                                                 | choosing for quality<br>quality of service to<br>ment: Now and in the                        | . That quality does not stop a<br>the customer. At DEMAREC<br>e future.                                          | t the supply or insta<br>we like to take thin                                                                                                    | allation of DEMAREC<br>gs one step further to                                                     | Tools. DEMAREC i<br>make sure that yo                                                        | s passionate<br>u are ensured of                                         |            |   |
|                    | When it comes to service,<br>to supports their dealers wi<br>with experienced service et<br>with possible faults or defer<br>Dealers from DEMAREC h<br>deliver the best service to y | DEMAREC has the :<br>th promotion and aft<br>operts. This departm<br>ts.<br>ave the<br>Deale | same high service demands<br>er-sales where possible. Tee<br>ent will give you highest qual<br>button<br>r login | , backup and conne<br>m-Play is the keyw<br>ity of maintenance a<br>site. Here you will fir                                                                                                    | ctivity on their dealers<br>ord. DEMAREC has a<br>and repairs, but we ar<br>nd all necessary tech | s as on themselves<br>a well equipped ser<br>re also there for you<br>nical literature, whic | DEMAREC likes<br>vice department<br>to support you<br>h will help you to |            |   |

| tart Contact Dema                    | Duicksearch                                                                                                    |
|--------------------------------------|----------------------------------------------------------------------------------------------------|
|                                      |                                                                                                    |
| Login     Create an account     Heln | Login to Demarec customer service                                                                                                    |
|                                      | Fill in your e-mail address and password E-mail address:                                                                                                    |
|                                      | Password.                                                                                                    |
| Create an account                    | Forgot password<br>Create an account                                                                                                    |
|                                      | With the solution Intranet from Demarec we give you high demands of service. At<br>Demarec we like to take things one step further to make sure that you can deliver the<br>best service possible.                                                                             |
|                                      | Dealers from Demarec have the possibility to Login at Demarec Intranet site. Here<br>you will find all necessary technical literature, which will help you to delver the best<br>service to your customer.                                                                     |
|                                      | The Login link will give you access to Demarec literature and procedures.                                                                                                    |
|                                      | <ul> <li>Our After Sales program, with the After Sales organization</li> <li>Product overview:         <ul> <li>Your product overview</li> <li>Literature of all Demarec Products</li> <li>Claim Proceedings to bandle you claim as quickly as possible</li> </ul> </li> </ul> |

| Start Contact              | Demarec.com                                                                                                    |                             |
|----------------------------|----------------------------------------------------------------------------------------------------|-----------------------------|
|                            | Luidseardh                                                                                                    |                             |
| Login<br>Create an account | New customer                                                                                                    |                             |
|                            | Fill in your company information as required in the boxes and<br>button. You will receive as soon as possible response from it | f push the send<br>Demarec. |
|                            | Company name:                                                                                                    |                             |
|                            | Contact person:                                                                                                    |                             |
|                            | Address / Nr:                                                                                                    |                             |
|                            | Zip-code:                                                                                                    |                             |
|                            | City:                                                                                                    |                             |
|                            | Phone number:                                                                                                    |                             |
|                            | Mobile number:                                                                                                    |                             |
|                            | Fax number:                                                                                                    |                             |
|                            | E-mail:                                                                                                    |                             |
|                            | Extra e-mail:                                                                                                    |                             |
|                            | Password:                                                                                                    |                             |

Fill in the requested info and push button SEND.

Note: you have to make your own password. I will not see this, so please make note of your password.

You and I will receive an e-mail that you have asked for access. I will approve your request and you get response back.